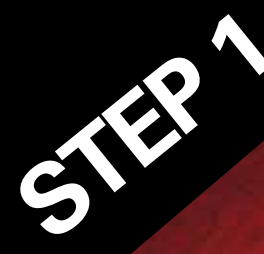

# **SET UP YOUR MONITOR FIRST**

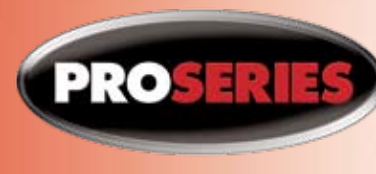

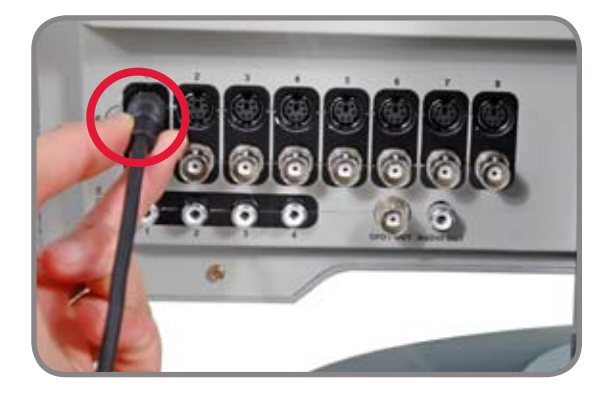

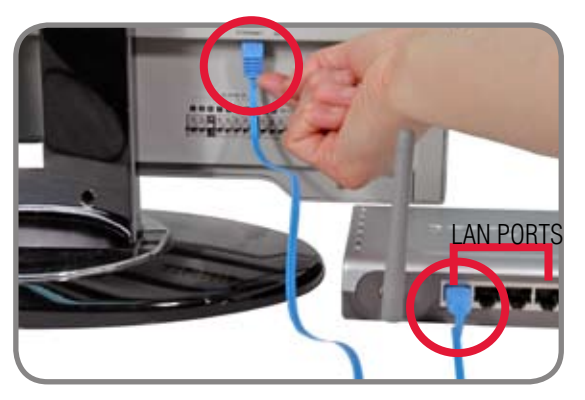

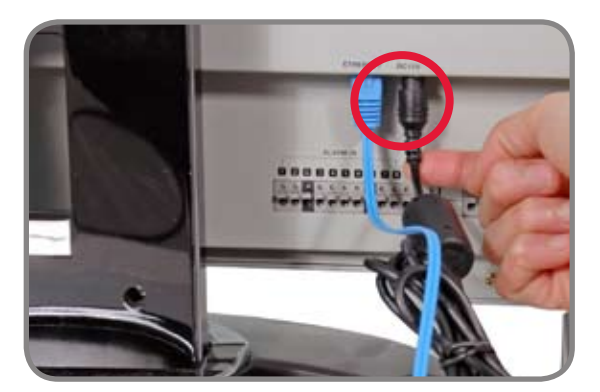

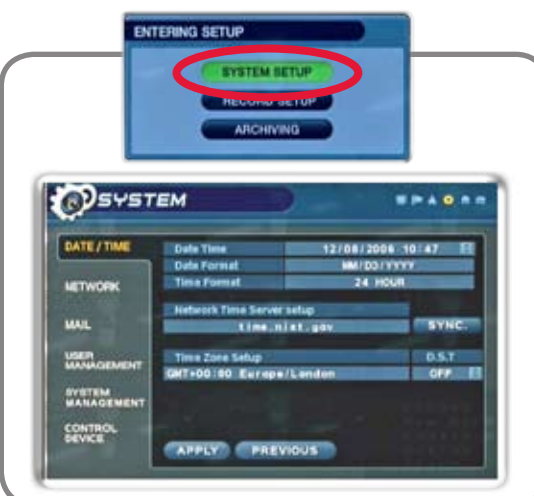

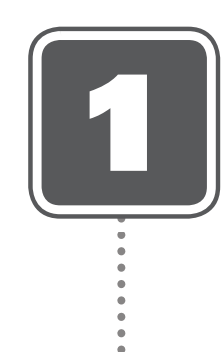

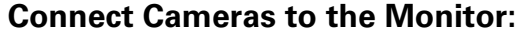

Connect the first camera to the CH1 input. Follow the same steps to connect the other cameras to the CH2, CH3, CH4 Video inputs\*.

\* Connect cameras to extension cables by aligning the arrows. Plug in cameras and cables before mounting the cameras.

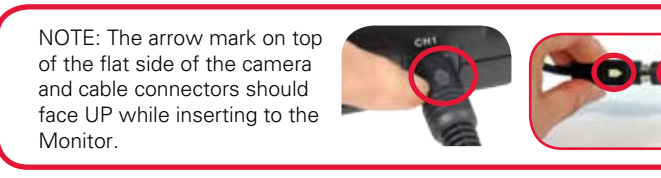

#### **Connect Ethernet Cable:**

Connect one end of the ethernet cable to one of the router's (not included) LAN PORTS and the other end to Monitor's Network Port located at the back of the monitor. See picture below showing a generic LAN/WAN connection.

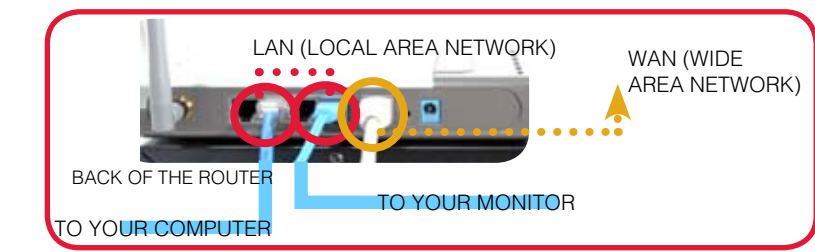

#### **Connect Power Cable:**

Connect one end of the Power cord to the monitor, the other end to an electrical outlet. This unit powers ON once it is plugged in to the power outlet.

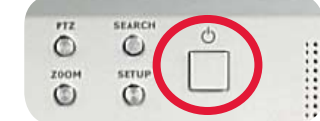

MONITOR FRONT PANEL - POWER BUTTON

\*\* After you see all four (4) camera images on your monitor screen, remove the protective film from camera(s) and monitor screen.

#### Set the Time and Date\*\*\*:

Click the SETUP button from the front panel of the monitor (or the remote control) to enter SYSTEM SETUP screen and press EN-TER to go to MAIN MENU. From the MAIN MENU Scroll down to SYSTEM and press ENTER to go to the DATE/TIME MENU. Press ENTER while on DATE/TIME MENU to activate menu options.

MAKE SURE THAT THE DATE AND TIME ARE SET PRIOR TO **RECORDING!** 

\*\*\* Note: If the Date/Time is set into the past, a message will appear warning that Overlapped date(s) will be erased.

Turn ON\*\* the LCD

**Monitor Power** 

Congratulations! You have completed STEP 1 successfully. You can now View, Record and Playback images on your Monitor.

#### THE DEFAULT ADMIN PASSWORD IS 1234

#### SYSTEM NAVIGATION CONTROLS:

#### Virtual Keyboard Control:

The Virtual Keyboard control becomes available when keyboard input (A~Z, 0~9) is needed for entering information such as Names, Network Information, etc.

- Navigate using the arrow keys on the Front Panel or Remote Control.
- Use the ENTER key to choose the letters and numbers.
- Select the APPLY button once the setup is completed.

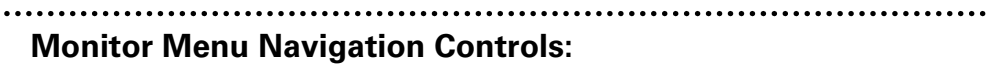

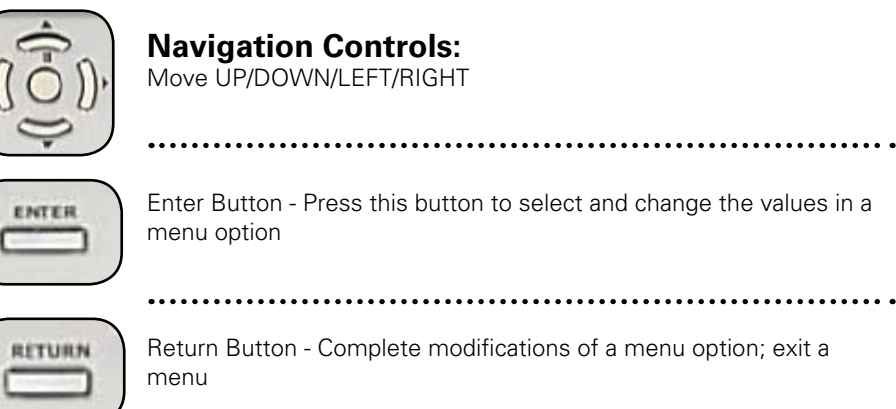

#### **Active Option Indicator:**

Orange Highlight - Indicates that the option is in active editing mode.

Green Highlight - Indicates that the option is available for editing. Once the option is highlighted, press the ENTER key to edit the option (hightlight changes to Orange).

#### Apply:

NOTE: Once changes have been made, select the APPLY button at the bottom of the screen, and press the ENTER button on the front panel or remote control. Changes will be saved at this time - exiting the menu without applying the changes will result in the changes being lost.

#### **BASIC INSTALLATION GUIDE**

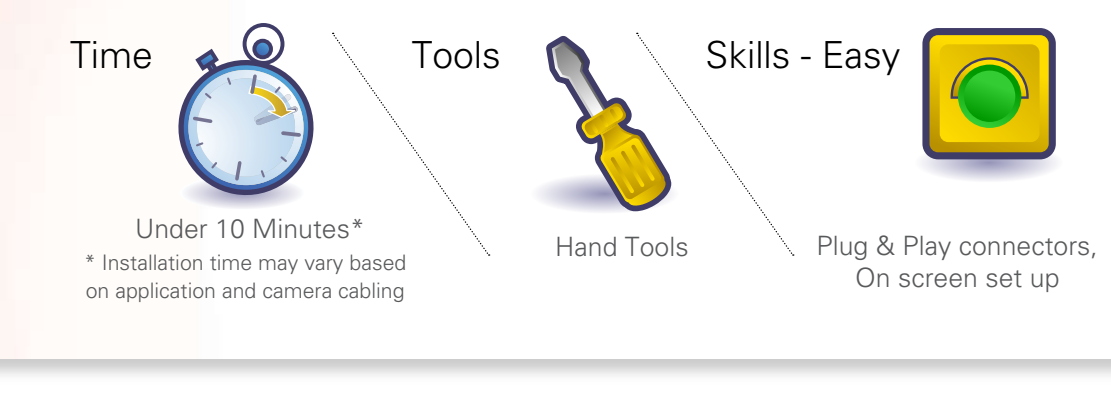

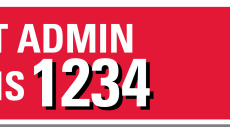

| VIRT | UAL    | KE   | YB | OA | RD |   |   | a |
|------|--------|------|----|----|----|---|---|---|
| CAN  | 11 (3) | 1990 |    |    |    |   |   |   |
|      | @ #    | \$   | %  | ^  | &  | • | ( | ) |
| 1    | 2 3    | 4    | 5  | 6  | 7  | 8 | 9 | 0 |
| a    | b c    | d    | е  | f  | g  | h | i | ٠ |
| 1    | k I    | m    | n  | 0  | р  | 9 | Ľ | 4 |
| S    | t u    | V    | W  | ×  | У  | z |   | 0 |

•

| •••••   | •••   | ••• | • • • • | ••• | ••• | •••  | ••• | ••  | •   | •• | • • | •   | •• | • | • |
|---------|-------|-----|---------|-----|-----|------|-----|-----|-----|----|-----|-----|----|---|---|
| tton to | o sel | ect | and     | ch  | ang | ge t | the | e v | 'al | ue | es  | s i | n  | а |   |

APPLY

n this document is subject to chance without notice. As our products are subject to continuous improvement. Lorex Technology and our subsidiaries reserve the right to modify product design, specifications and prices, without notice and without incurring any obligation. E&OE © 2007 LOREX. All rights reserved

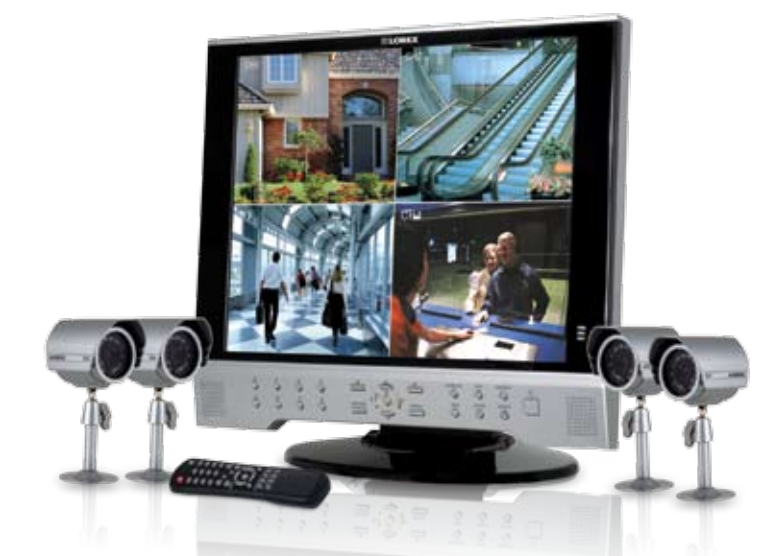

Broadband Router and Computers are Required (for local and remote monitoring), not Included.

For detailed setup information, please refer to your User's Manual.

For Lorex Client Software Requirements, please refer to page 8 of this guide.

Model numbers referenced in this document represents the difference in the size of the LCD monitor being either 17 or 19"

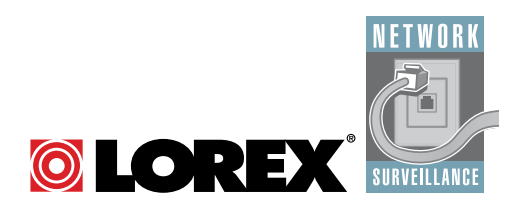

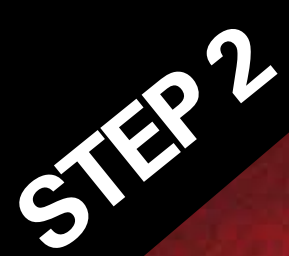

# **SET UP LOCAL VIEWING ON YOUR PC**

#### Your Observation System must be connected to a Router prior to powering it ON

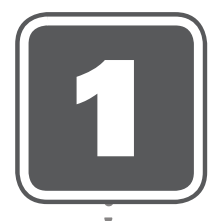

#### **Retrieve System Information:**

To retrieve the System Information, press the ENTER button on the Remote Control (ensure batteries are inserted) (OR) Press the ENTER button on the front panel of the Monitor (please check REMOTE CONTROL the user's manual for MENU steps).

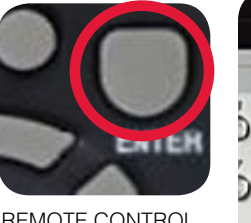

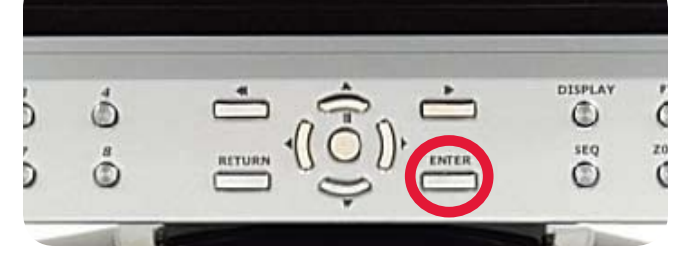

MONITOR FRONT PANEL - ENTER BUTTON

#### **Record the IP and MAC Addresses in the section below:**

| IP ADDRESS :                                   |     | ·_  | ·_  |     |     |  |
|------------------------------------------------|-----|-----|-----|-----|-----|--|
| MAC ADDRESS :<br>(needed to register for DDNS) | _:_ | _:_ | _:_ | _:_ | _:_ |  |

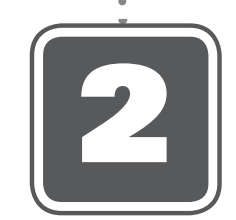

#### **Install Software:** (on your Local Computer)

Insert the Lorex Client Software CD into your local computer's CD ROM drive and proceed with installation.

For Lorex Client Software Requirements, please refer to page 8 of this guide.

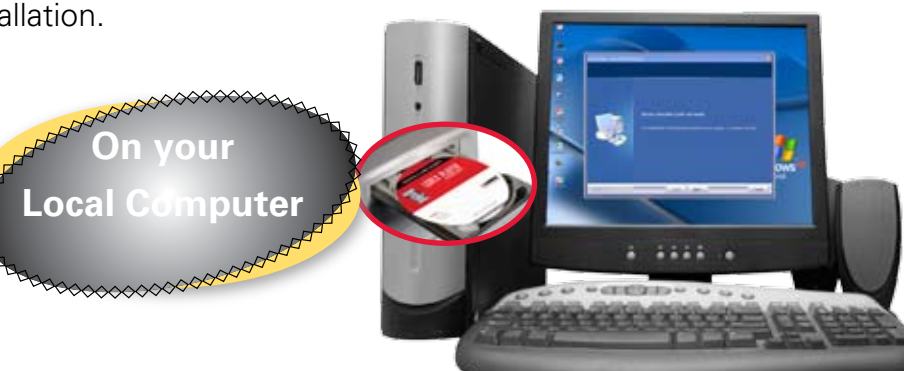

COMPUTER - NOT INCLUDED

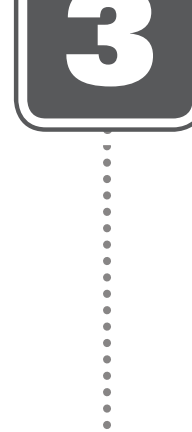

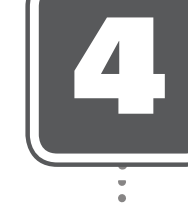

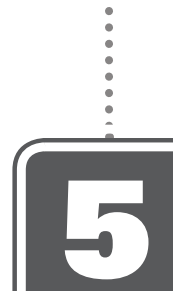

### **BASIC INSTALLATION GUIDE**

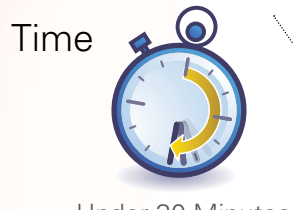

Under 30 Minutes\* \* Installation time may vary based on application

Hardware

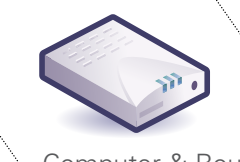

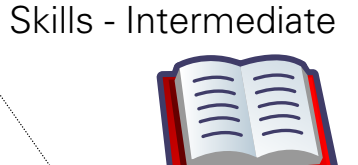

Computer & Router\*

Plug & Play connectors, On screen set up

\* Minimum System Requirement: Windows XP, Pentium IV, 256MB Ram (512MB Recommended), 200MB Storage, Internet, DSL or Cable Modern

### Lorex Client Software:

(on your Local Computer)

Follow the installation screens to complete Lorex Client Software installation.

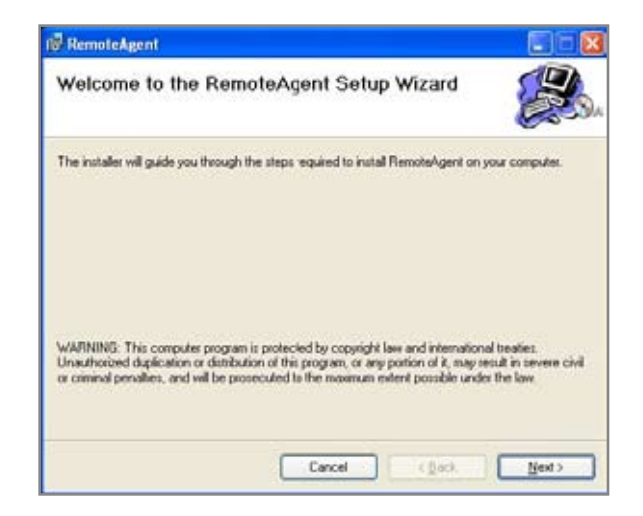

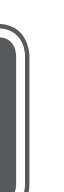

#### **Lorex Client Software:** (on your Local Computer)

Close the CD Menu Screen. A Lorex Client icon and a Lorex Player icon will appear on your desktop.

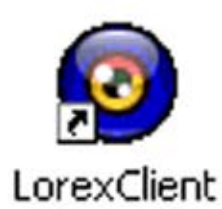

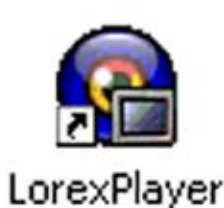

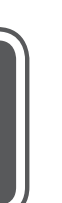

#### **Run the Lorex Client Software:** (on your Local Computer)

Double-click the Lorex Client software icon on your desktop to run the program.

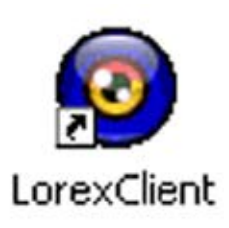

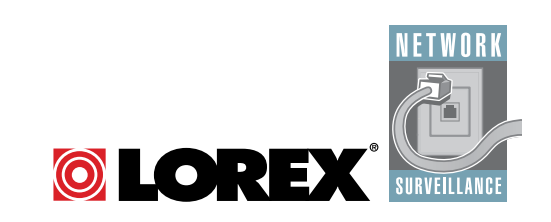

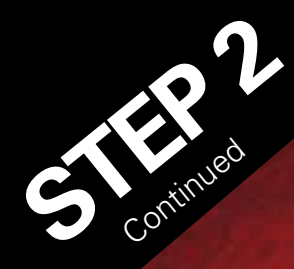

## **SET UP LOCAL VIEWING ON YOUR PC**

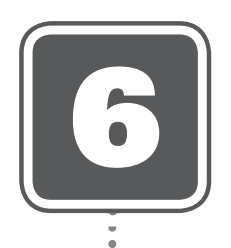

#### Set-up: (on your Local Computer)

Click the Setup icon from the Lorex Client Software Screen

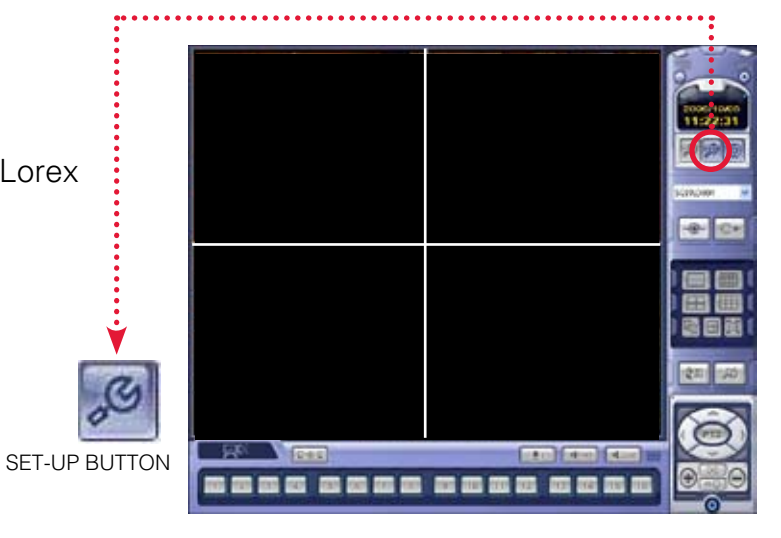

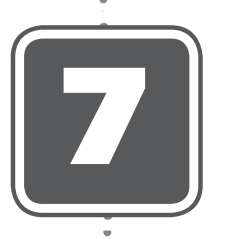

#### Add 'Group': (on your Local Computer)

Click on the SITE listing on the Left Panel, and Right Click to 'ADD GROUP'. Enter a name for the GROUP, and click OK.

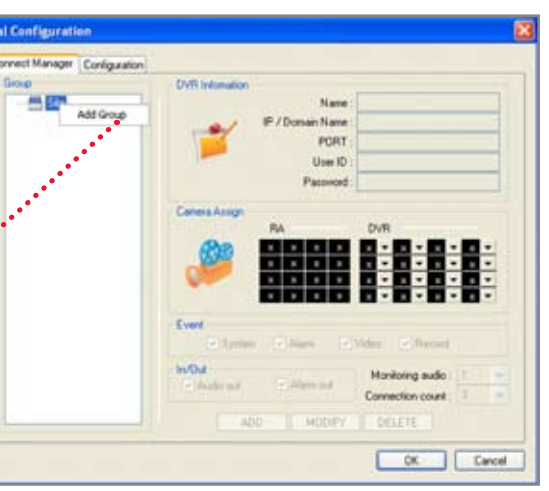

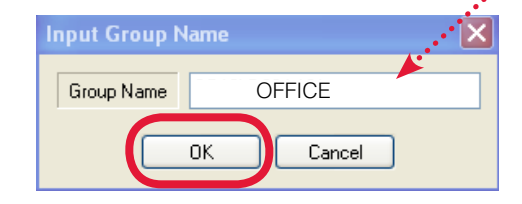

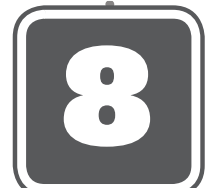

#### Enter Setup Information: (on your Local Computer)

Select the GROUP you created and enter SETUP information.

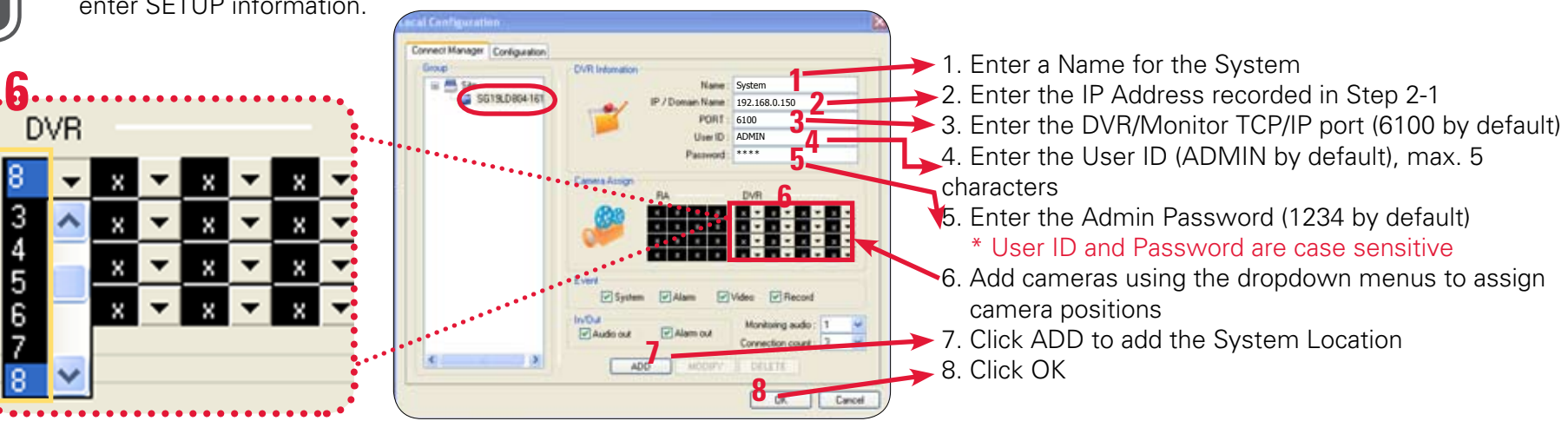

# 9

Camera Selection Dropdown Menu

### **Basic Installation Guide**

#### Lorex Client Software - Local Configuration: (on your Local Computer)

From the Lorex Client Software - Local Configuration screen (as shown in Step 7), select the new Group you created using the drop down menu (1) and press the CONNECT button (2) to connect to the LOCAL LIVE site.

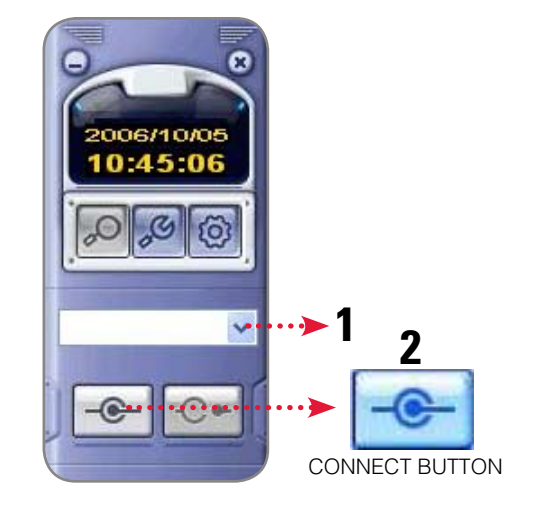

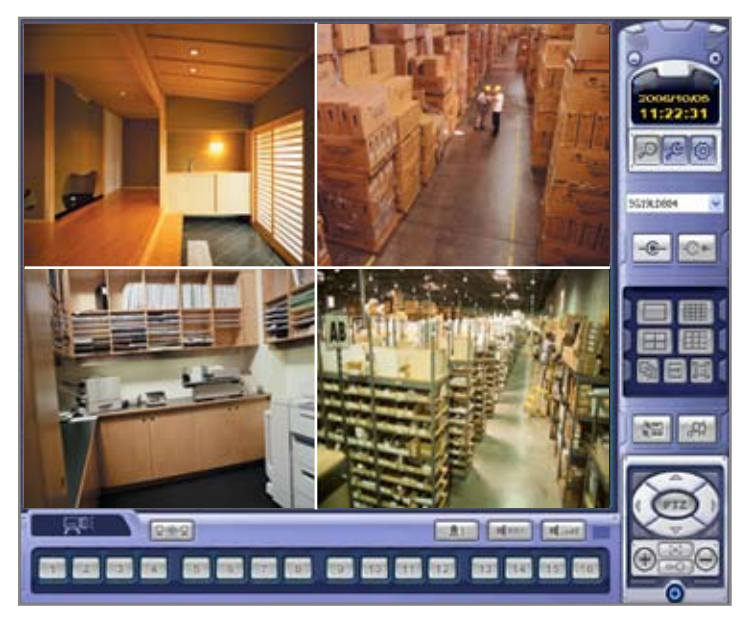

LOCAL LIVE SITE

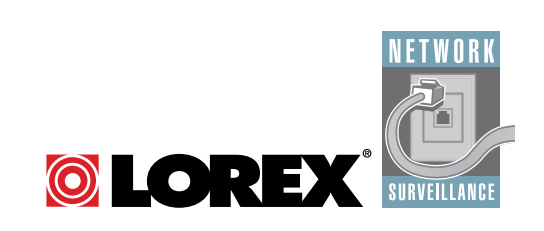

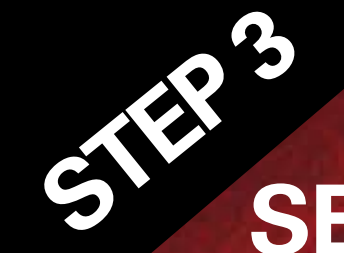

## **SET UP INTERNET REMOTE SECURITY** MONITORING

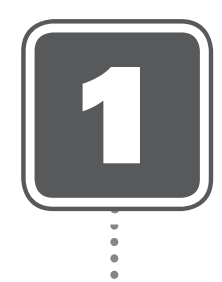

#### **Port Forward Your Router:**

Port forward your router first before proceeding with the set-up (you must forward web port 80 and TCP/IP Port 6100).

All routers are different. To port forward your router, please refer to your router's user's manual

A Router Configuration Guide is available on your Lorex Client Software CD and also on our website in the Consumer Guide's section.

#### **DDNS Set-up:**

Open your web browser (Internet Explorer by default) and enter http://ddns.strategicvista.net in the address bar.

#### http://ddns.strategicvista.net

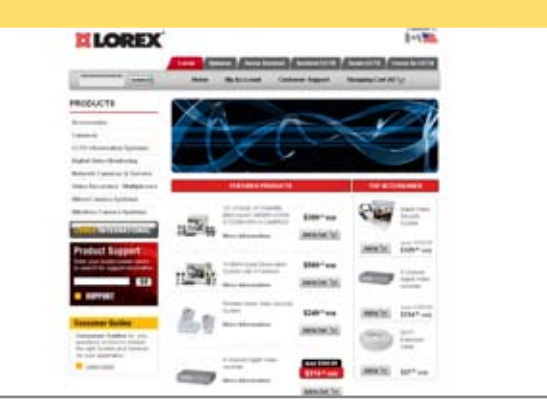

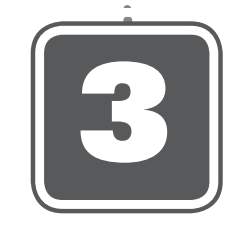

#### **Create Account:**

From the http://ddns.strategicvista.net website, click the CREATE ACCOUNT option.

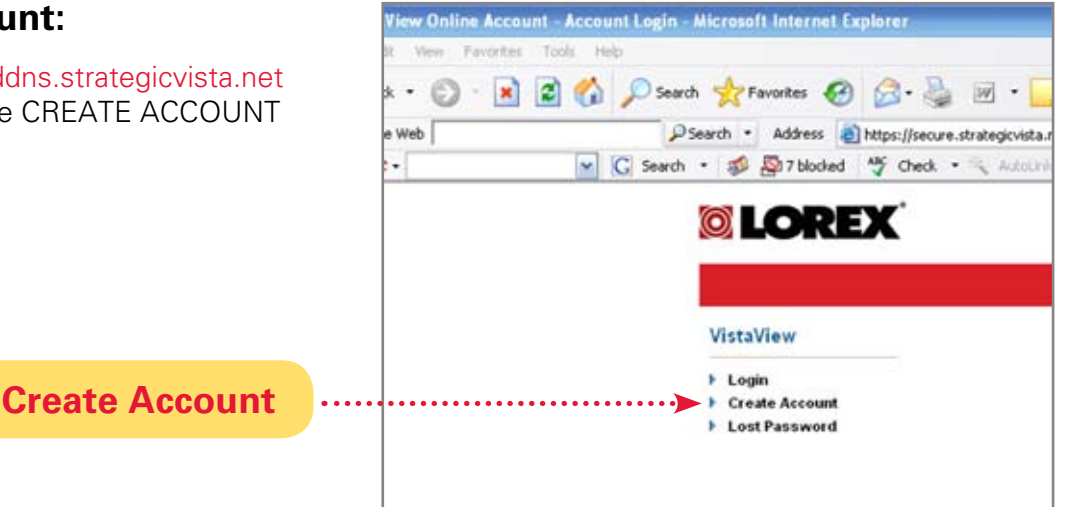

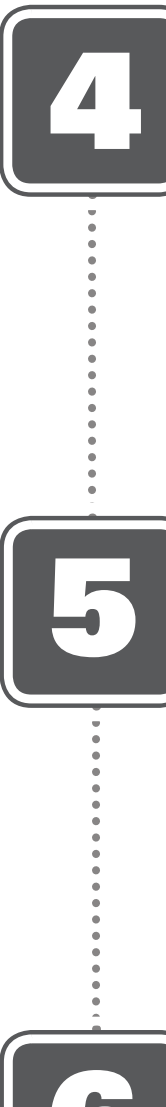

### **REMOTE VIEWING INSTALLATION GUIDE**

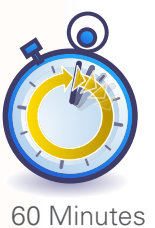

Time

\* Installation time may vary based on application

Hardware

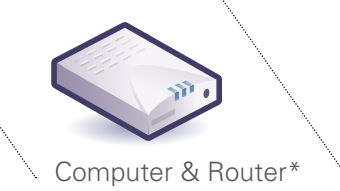

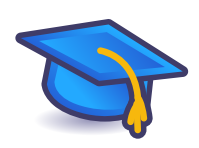

Basic Computer Skills, Router Port Forwarding

\* Minimum System Requirement: Windows XP, Pentium IV, 256MB Ram (512MB Recommended), 200MB Storage, Internet, DSL or Cable Modem

Skills - Advanced

#### **Complete New Account** Information:

1. FOR PRODUCT LICENSE select the SG17LD804-161 option from the drop down menu.

2. FOR PRODUCT CODE enter the Monitor's MAC address (recorded in step 2, section 1).

3. FOR URL REQUEST enter a unique URL name (e.g. tomsmith1). Note: URL name should not be more than 15 characters.

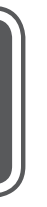

#### **Registration Email:**

An automated REGISTRATION CON-FIRMATION EMAIL will be sent to your email. Print and Save this confirmation. You will need this information to access your System remotely.

| Create New Account  |                                    |                                    |                 |
|---------------------|------------------------------------|------------------------------------|-----------------|
| Account Information |                                    |                                    |                 |
| E-mail              |                                    |                                    |                 |
| Password            |                                    |                                    |                 |
| Password confirm    |                                    |                                    |                 |
| First name          |                                    |                                    |                 |
| Last name           |                                    |                                    |                 |
| Region              | Not listed                         | 1                                  |                 |
| Country             | United States of America           | ~                                  |                 |
| Timezone            | Eastern Standard Time (EST)        |                                    |                 |
|                     | By clicking on "Create New Accourt | I" you accept the Terms of Service | dee.            |
| System Information  |                                    | 2                                  |                 |
| Product License     | Select Product Code 🐭 .            | «Product Code»                     | - «MAC Address» |
| URL Request         | 3 strategic                        | istanet Ø Vituet is this?          |                 |
|                     | Create New Account                 |                                    |                 |

Service Provider: dns1.strategicvista.net Domain Name: tomsmith.strategicvista.net User ID: tomsmith1 Password: (your password)

#### **Enter DDNS Set-up on your** Monitor:

Enter DDNS SET option on your monitor by pressing the SETUP button on the front panel of your monitor (or Remote Control). Select the SYSTEM SETUP and press ENTER. Scroll down to SYSTEM and press ENTER. Scroll down to NET-WORK option and press ENTER.

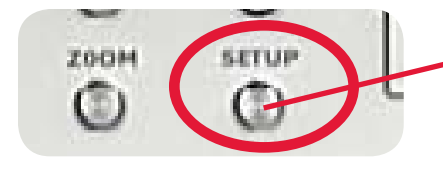

MONITOR FRONT PANEL - SETUP BUTTON

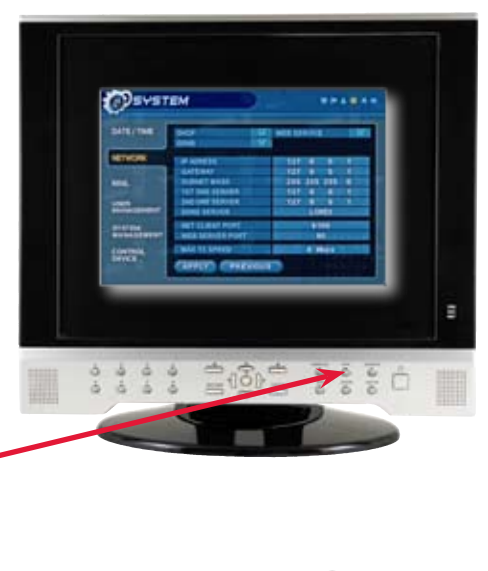

 $\bigcirc$  LOR

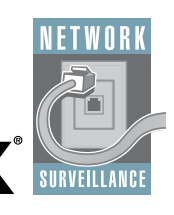

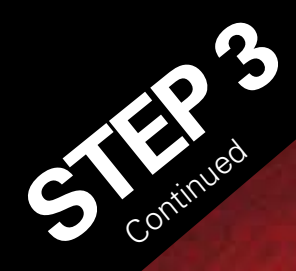

### **SET UP INTERNET REMOTE SECURITY MONITORING**

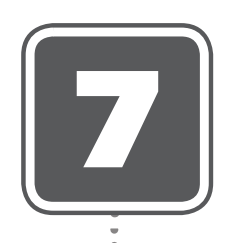

#### **Enable DDNS Settings:**

On the NETWORK menu, use the DOWN arrow key to navigate to DDNS. Highlight DDNS checkbox by pressing ENTER and press the UP arrow key to put a check mark in the DDNS checkbox. Press ENTER to accept settings.

| -           |                 |      |     |     |     |      |
|-------------|-----------------|------|-----|-----|-----|------|
| DATE / TIME | DHCR            | ø    |     | 8   |     |      |
|             | DDNS            | 12   |     |     |     |      |
| NETWORK     | IP ADRESS       |      | 127 | 0   | 0   | 1    |
|             | GATEWAY         |      | 127 | 0   | 0   | 1    |
| MAIL        | SUBNET MASK     |      | 255 | 255 | 255 | 0    |
|             | 1ST DNS SERVER  |      | 127 | 0   | 0   | 1    |
| USER        | 2ND DNS SERVER  |      | 127 | 0   | 0   | 1    |
| MANAGEMENT  | DDNS SERVER     |      |     | LO  | REX |      |
| SYSTEM      | NET CLIENT PORT |      |     | 61  | 00  |      |
| MANAGEMENT  | WEB SERVER PORT |      | 1.0 | 8   | 0   |      |
| CONTROL     | MAX TX SPEED    |      |     | 8 M | bps | I RE |
| DEVICE      | APPLY PREV      | IOUS |     |     |     |      |

### Set the DDNS Settings:

- 1. Scroll down to the DDNS SERVER within the NETWORK menu and press ENTER. 2. Enter the USER ID sent to you in the
- REGISTRATION CONFIRMATION EMAIL.
- 3. Enter the DOMAIN NAME sent to you in the REGISTRATION CONFIRMATION ÉMAIL (i.e.tomsmith.strategicvista.net) leaving out the .strategicvista.net part of the URL.
- 4. Enter your PASSWORD (1234 by default).
- 5. Click the DDNS Status button A SUCCESS
- message will appear if the settings are correct.
- 6. Scroll to OK button and press ENTER to accept. 7. On the SYSTEM menu screen scroll down to APPLY
- and press ENTER. 8. The system will now ask you to RESTART.
- Click OK.

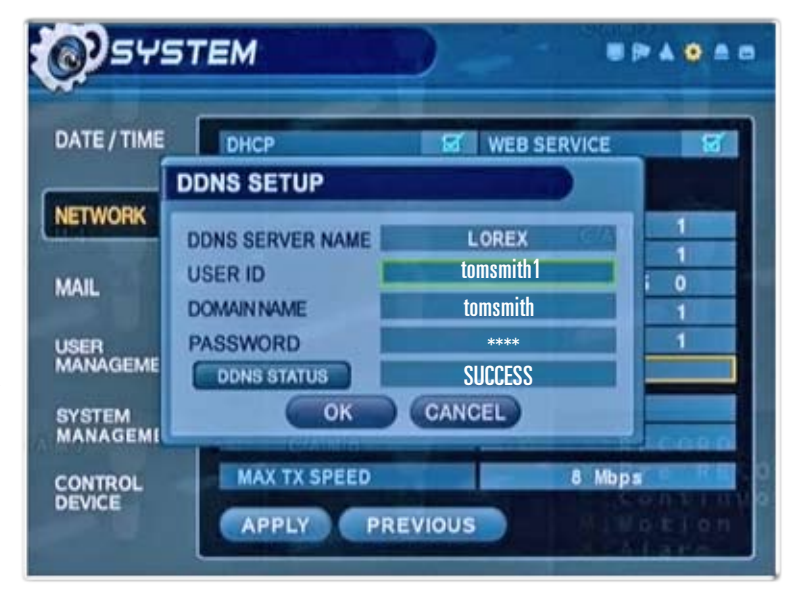

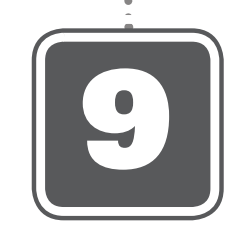

#### **Install Software:**

(on your Remote Computer\*)

Insert the Lorex Client Software CD into your remote computer's CD ROM drive and proceed with installation.

For Lorex Client Application Software Requirements, please refer to page 8 of this guide.

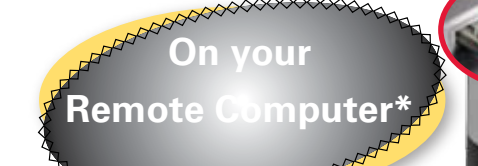

\*For viewing your system from a remote location

**COMPUTER - NOT INCLUDED** 

. .... .

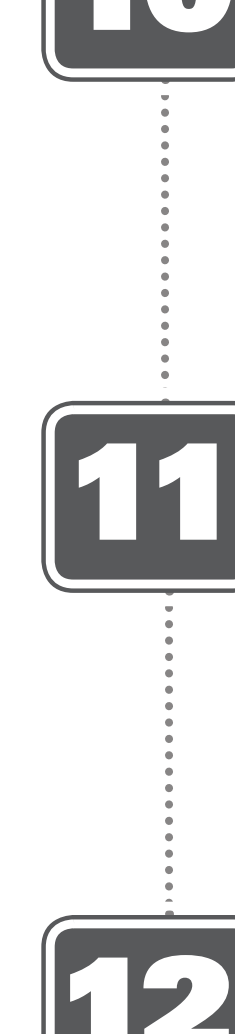

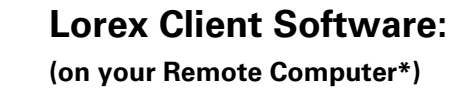

Follow the installation screens to complete Lorex Client Software installation.

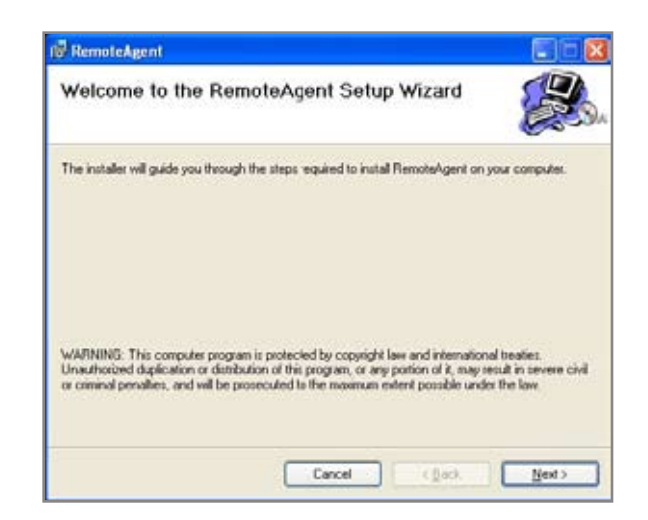

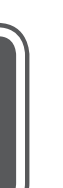

#### **Lorex Client Software:** (on your Remote Computer\*)

Close the CD Menu Screen. A Lorex Client icon and a Lorex Player icon will appear on your desktop.

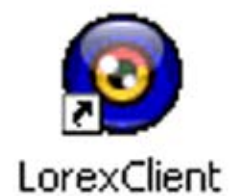

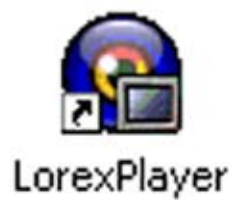

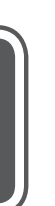

#### **Run the Lorex Client Software:** (on your Remote Computer\*)

Double-click the Lorex Client icon on your desktop to run the program.

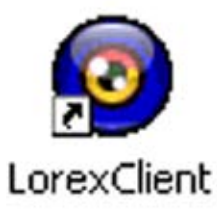

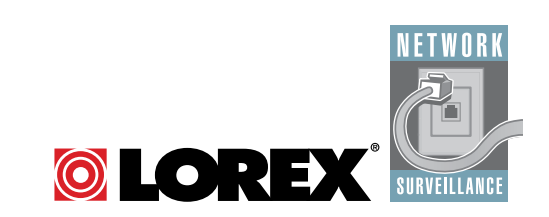

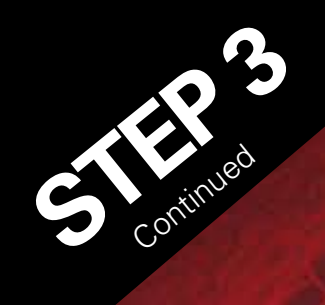

## SET UP INTERNET REMOTE SECURITY MONITORING

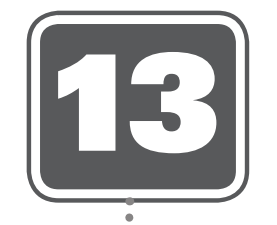

#### Set-up: (on your Remote Computer\*)

Click the Setup icon from the Lorex Client Software Screen

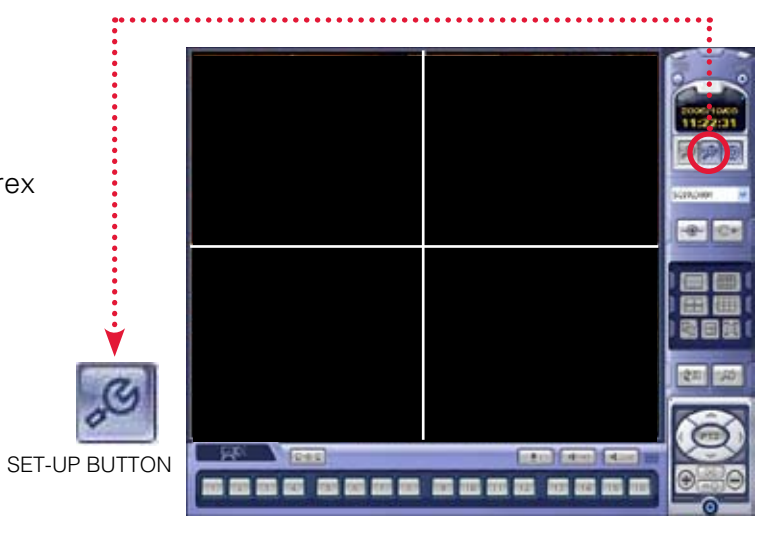

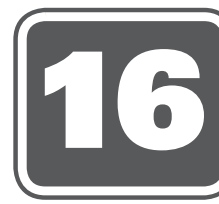

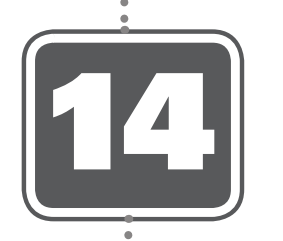

#### Add 'Group': (on your Remote Computer\*)

Click on the SITE listing on the Left Panel, and Right Click to 'ADD GROUP'. Enter a name for the GROUP, and click OK.

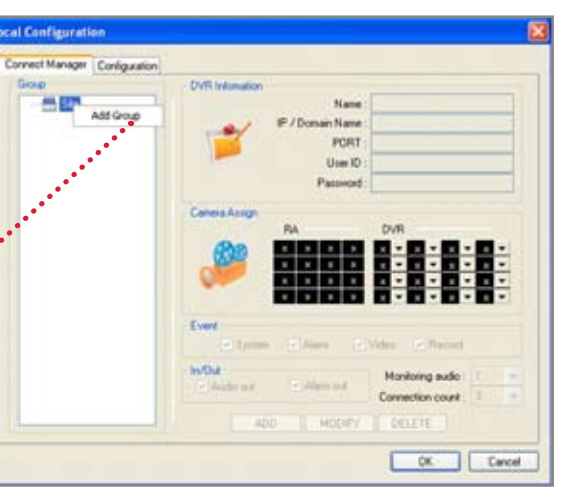

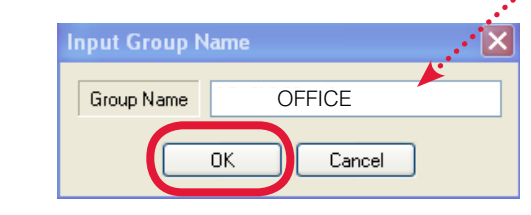

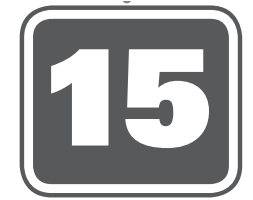

#### Enter Setup Information:

(on your Remote Computer\*)

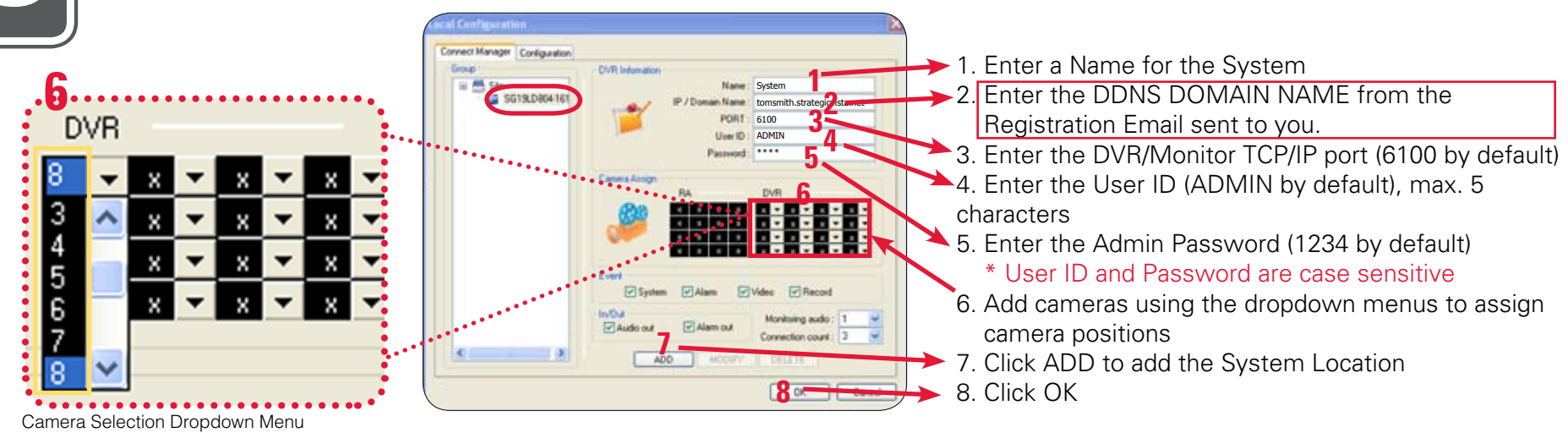

#### Lorex Client Software - Local Configuration: (on your Remote Computer\*)

From the Lorex Client Software - Local Configuration screen (as shown in Step 13), select the new Group you created using the drop down menu (1) and press the CONNECT button (2) to connect to the REMOTE\* LIVE site.

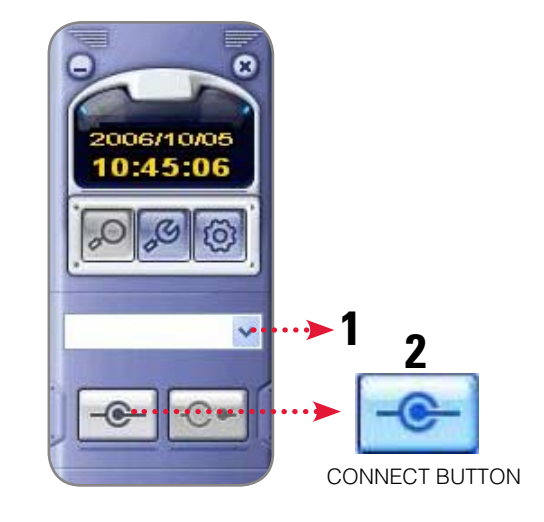

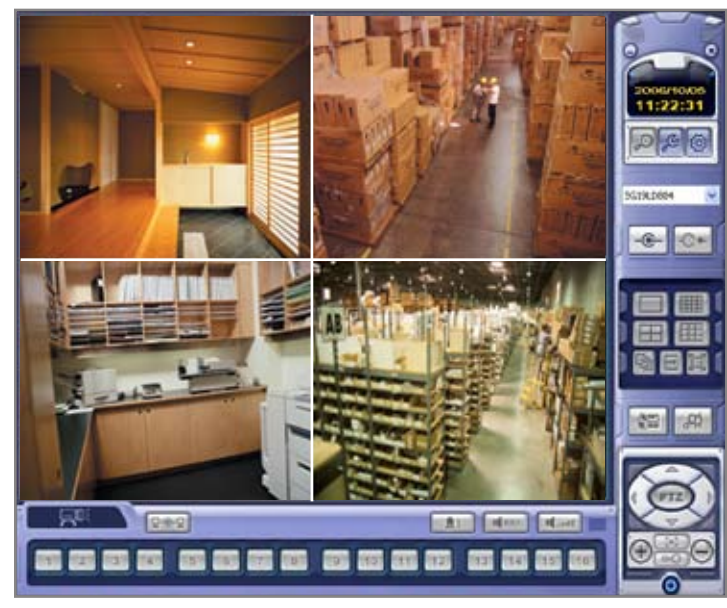

REMOTE\* LIVE SITE \*For viewing your system from a remote location

For other remote access viewing features, please consult the Lorex Client Software Manual.

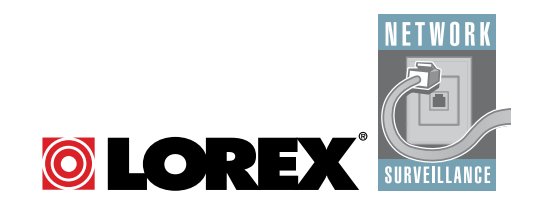

# **MONITOR POWER SAVING TIP**

To extend the life of your monitor, it is highly recommended that you take advantage of the AUTOBRIGHTNESS&MAINDISPLAY OFF features. Enabling these features will save power by automatically dimming your monitor when not in use or turning the monitor OFF during off-peak hours (Note: recording will never be turned OFF or affected by these settings). Follow these simple instructions to extend the life of your monitor.

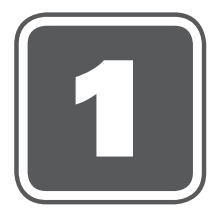

#### **System Setup Menu:**

Click the SETUP button from the front panel of the monitor (or the remote control) to enter SYSTEM SETUP screen and select the SYSTEM SETUP and ENTER to go to the MAIN MENU.

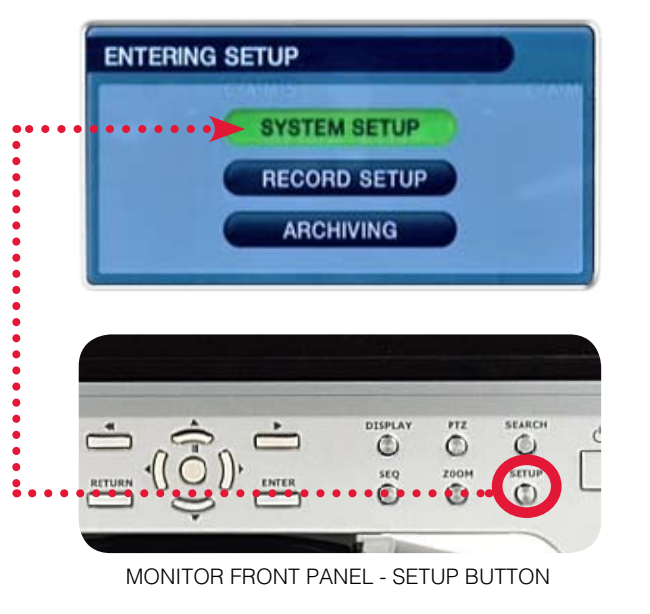

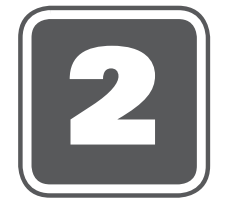

Main Menu:

In the MAIN MENU screen, select DISPLAY and press ENTER. Use the down arrow key and select SCREEN SAVER menu and ENTER to activate the SCREEN SAVER menu options.

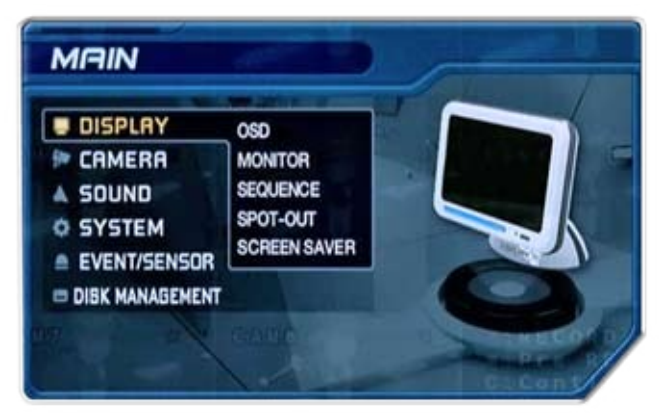

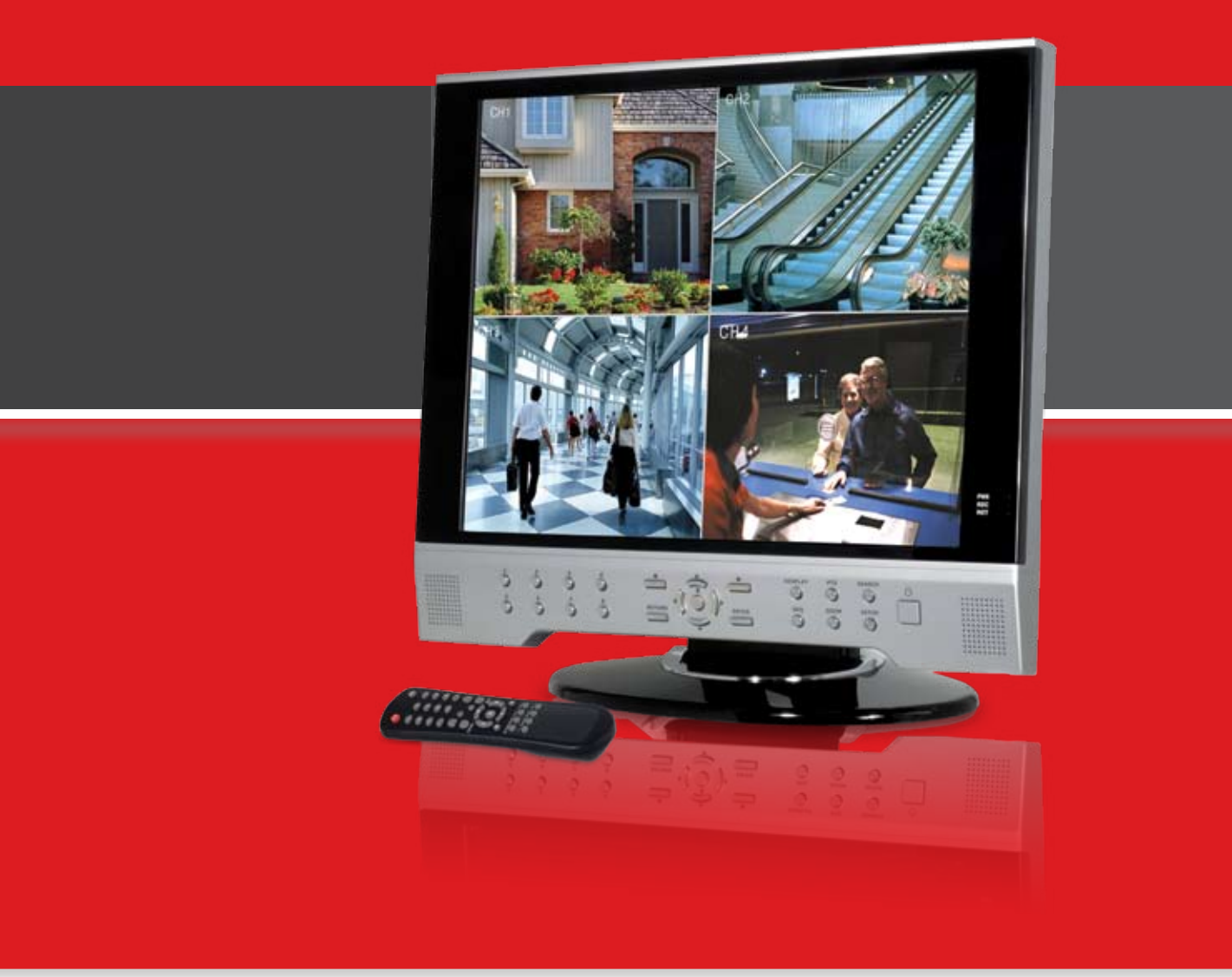

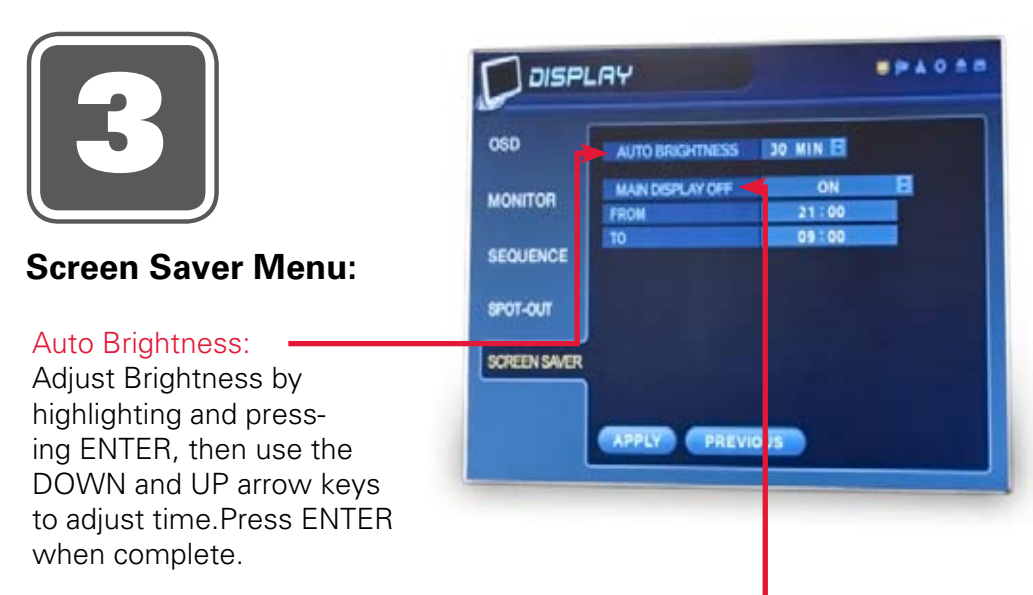

#### Main Display OFF:

Enable this option by selecting ON. Set time on the 'FROM' and 'TO' fields to determine the times you want the Main Display OFF.

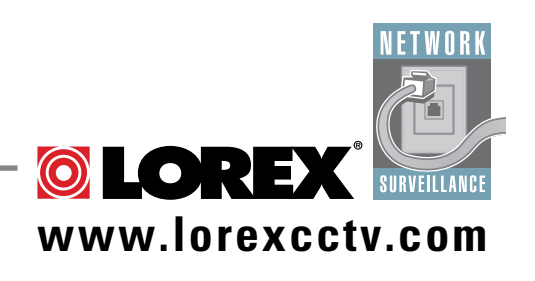

# **IT'S ALL ON THE WEB**

www.lorexcctv.com

For detailed setup information, please refer to your User's Manual. For additional information about determining your IP address, configuring your router, and port forwarding, please visit our website www.lorexcctv.com and click Consumer Guides Section or view guides from the Lorex Client Software CD included with your system.

Toll Free Technical Support - North America: 1-888-42 LOREX (1-888-425-6739) Toll Free Technical Support - International (outside of North America): +800-425-6739-0 Lorex International Website - www.lorexinternational.com Email Support: support@lorexcorp.com

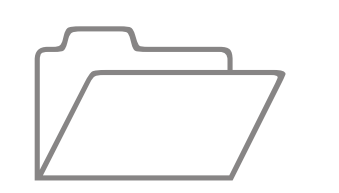

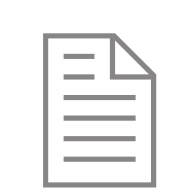

#### **Product Information**

- **Product Documentation**
- $\checkmark$ Specification Sheet
- $\mathbf{\nabla}$ User's Manual
- Lorex Client Software Manual  $\mathbf{\nabla}$
- $\checkmark$ Quick Start Guide
- $\checkmark$ Portforwarding Guide
- $\mathbf{\nabla}$ **Basics of Remote Video** Access Guide

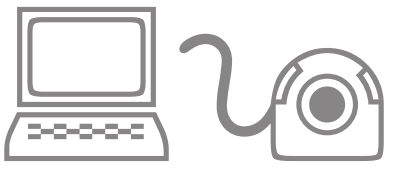

#### Software/Hardware **Updates & Ugrades**

### LOREX CLIENT SOFTWARE REQUIREMENTS:

The Lorex Client software (included with the Observation System) has the following installation requirements.

#### **Minimum System Requirements:**

| Operating System: | Windows 2000, Winde     |
|-------------------|-------------------------|
| Processor:        | Pentium 4 - 1.5 GHz P   |
| Memory:           | 256 MB RAM              |
| Hard Drive:       | 50 MB - Installation sp |
|                   | Recorded file size will |
|                   |                         |

#### **Recommended System Requirements:**

| Operating System: | Windows XP Home Ec      |
|-------------------|-------------------------|
|                   | Windows XP Professio    |
| Processor:        | Pentium 4 / 3 GHz Pro   |
| Memory:           | 1024 MB RAM             |
| Hard Drive:       | 50 MB - Installation sp |
|                   | * Additional Hard Drive |
|                   | on recording quality se |
|                   |                         |

Please refer to the Lorex Client Software User Guide included with your Observation System for further details. Visit the Lorex support website at http://www.lorexcctv.com for information on Windows Vista compatibility.

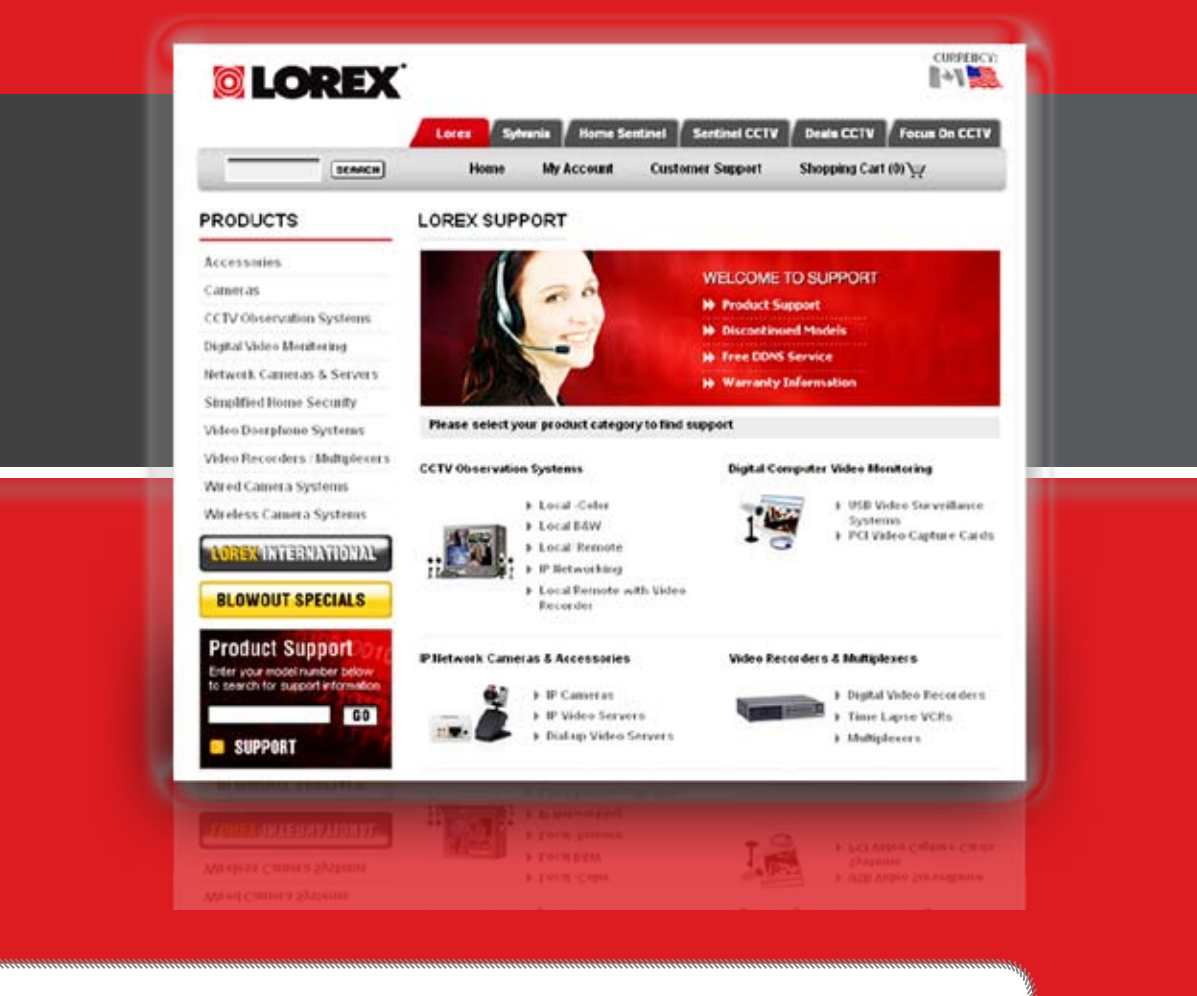

lows XP Home Edition, Windows XP Professional Processor (or equivalent)

pace required. \* Additional Hard Drive space required for recording. vary depending on recording quality settings

dition onal ocessor (or equivalent)

bace required e space required for recording. Recorded file size will vary depending ettinas

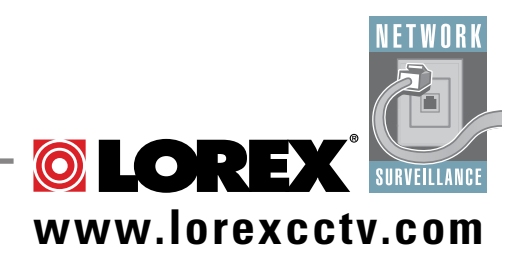